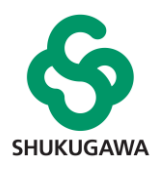

# 神戸市の「ふるさと納税」で 夙川の応援をお願いします!

神戸市では、ふるさと納税の寄附金の使い道を**寄付者が8つのテーマから自由に指定**することができます。そのため、自分が納めた税金を自分が希望する用途に使用することができます。その 「子ども・学校」というテーマで、そのなかに「私立高校を選んで応援していただけます!」という項目がありま す。そして、<u>夙川高等学校はそのうちの1校として応援対象</u>となっています。もし本校が皆様からの応援をいた だけたら、益々の教育環境の充実や、スポーツ・文化活動の行事等に活用していく所存です。

## ーふるさと納税とはー

ふるさと納税とは、自分の選んだ自治体・使途への"寄附"になりますが、一定の手続きを行うことで、寄附額 分だけ所得税や住民税の還付・控除が受けられます。つまり、税金の支払先や使途を納税者が自ら選んで納税す <u>る制度</u>になります。ふるさと納税制度の趣旨は、納税者が税の使われ方を考えるきっかけを与え、税に対する意 識を高めることを目的の1つとしています。なお、<u>ふるさと納税額のうち2,000円分は税額控除されないため、</u> 実質的に2,000円の負担が生じます。

-神戸市のふるさと納税を使って夙川を応援するまでの手順-

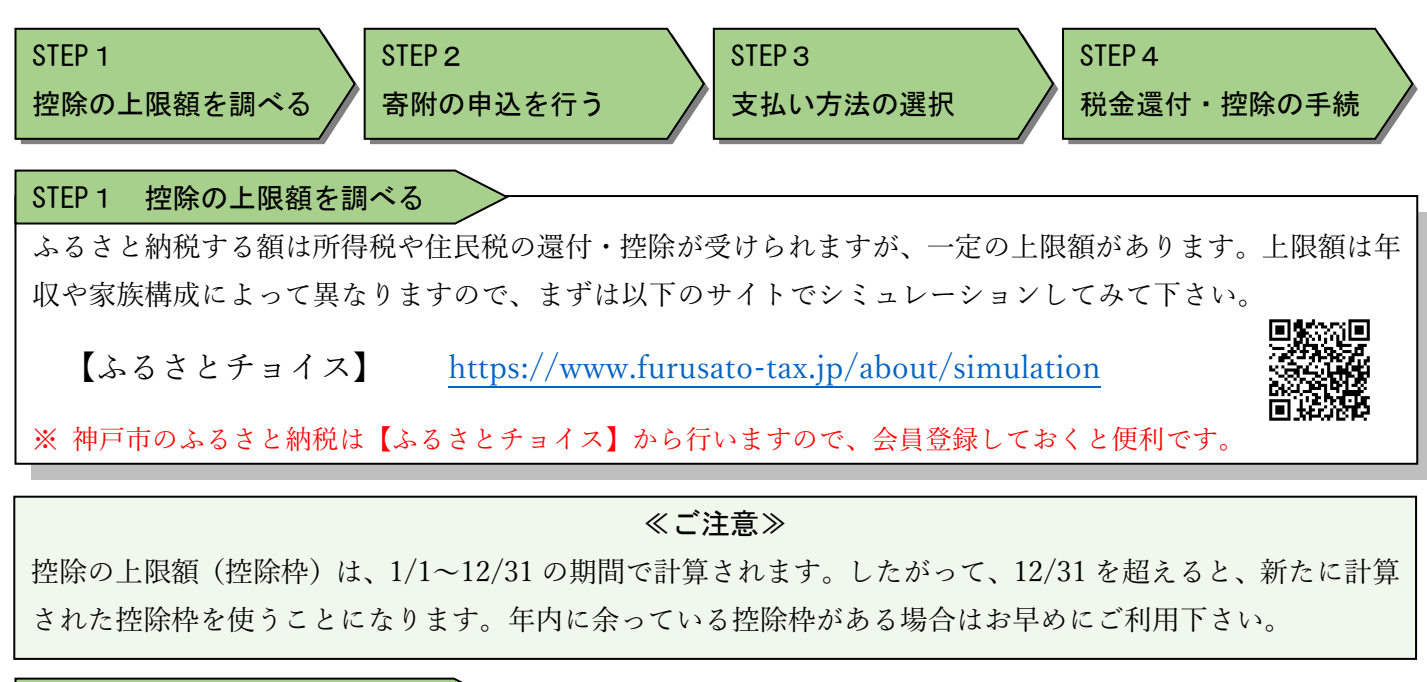

#### STEP 2 寄附の申込を行う

インターネットまたは書面郵送でのお申し込みが必要です。

まずは以下の神戸市のサイトにアクセスしていただき、インターネットまたは郵送でのお申し込みにお進み下 さい。

【神戸市ふるさと納税】 https://www.furusato-tax.jp/city/product/28100

<インターネットでお申し込みされる場合>

※ 手続の詳細は3~4ページで説明しています。

<郵送でお申し込みされる場合>

上記ページ内の「お申し込み方法」の箇所に「寄附申込書」があります。そちらをプリントアウトし、必要 事項を記入し、郵送・FAX いずれかの方法により神戸市行財政局税制課までお申込みください。

#### STEP3 支払い方法の選択

インターネットでお申し込みされる場合は、クレジットカート払いか、金融機関払いかを選択できます。 他方、郵送でお申し込みされる場合は金融機関払いのみとなります。

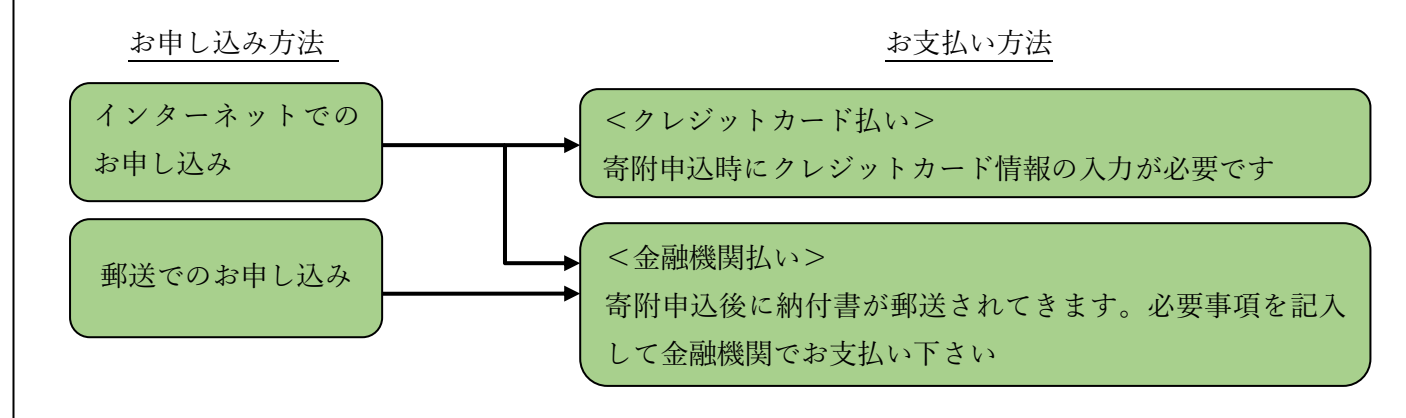

#### STEP 4 税金還付・控除の手続

ふるさと納税した額は所得税から還付または住民税の控除が受けられますが、以下のいずれかの手続が必要で す。ご不明点がありましたらご相談下さい。

|       | 確定申告                                | ワンストップ特例制度             |  |
|-------|-------------------------------------|------------------------|--|
|       |                                     | 以下の2要件を満たす方のみご利用いただ    |  |
|       | ありません。<br>全ての方がご利用いただけます。           | けます。                   |  |
| 要件    |                                     | ①確定申告が不要な給与所得者であること    |  |
|       |                                     | ②ふるさと納税先の自治体が5団体以内で    |  |
|       |                                     | あること                   |  |
|       | 12 月までのふるさと納税額について翌年                | 12 月までのふるさと納税額について翌年   |  |
| 手続の期限 | の 3/15 まで(間に合わなかった場合は還              | の 1/10 まで(間に合わない場合は確定申 |  |
|       | 付申告が必要)                             | 告を行って下さい)              |  |
| タイミング | 年1回、確定申告時期(2/16~3/15)のみ             | ふるさと納税を行うたびに手続が必要      |  |
|       | 寄附後に送られてくる「受領書」を確定申<br>告書に添付することが必要 | 寄附申込後に送られてくる「寄附金税額控    |  |
| 必要書類  |                                     | 除に係る申告特例申請書」と、個人番号お    |  |
|       |                                     | よび申請者本人を確認できる書類        |  |
| 提出先   | 税務署                                 | 寄附先の自治体                |  |
|       | 既に支払い済みの所得税からの還付                    | 次年度の住民税額からの控除          |  |
| 逐行・控际 | および次年度の住民税額からの控除                    |                        |  |

### ≪ご注意≫

「私立高校を選んで応援していただけます!」は神戸市からの返礼品の対象外となっています。 神戸市には返礼品の対象となる使い途もたくさんありますし、また、別の自治体でも返礼品は多数ございま す。控除上限内であれば1年間(1月から12月の1年間)で何ヶ所に寄附しても実質的な負担金は年間2,000 円になりますので、夙川高等学校以外にも、神戸市の他の使途や他の自治体への寄附をしていただけましたら、 実質的な負担額2,000円を超える返礼品を受領することも可能です。是非ご活用下さい。

なお、寄附のお申し込み時に「学校への情報提供」に同意していただいた方のご氏名等は、神戸市から本校 に情報提供されます。お礼状の発送等をさせていただきますので、ぜひ情報提供へのご同意をお願いします。

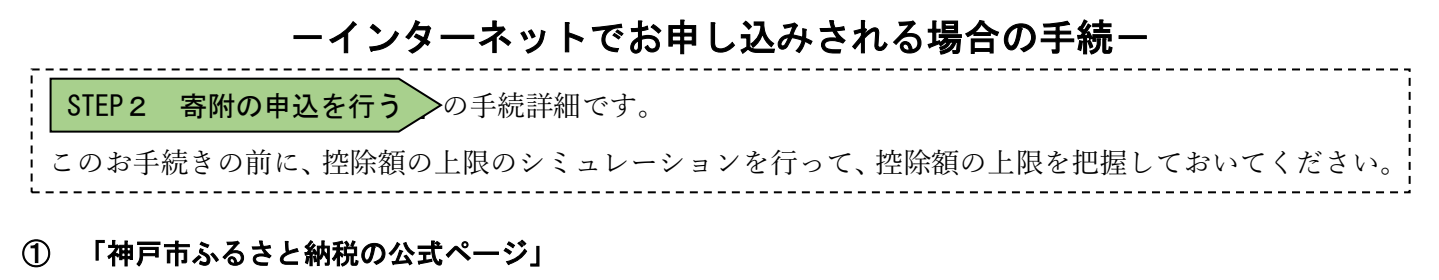

Google などの検索エンジンから、「神戸市ふるさと納税 公式サイト」と入力し、公式サイトを訪れて下さい。

Q

神戸市ふるさと納税 公式サイト

(公式サイトのアドレス: https://furusato-kobe.city.kobe.lg.jp/)

#### (2) 「寄付を申し込む」

公式ページ中央または右上に「寄付を申 し込む」というボタンがあるのでクリック してください。

すると、先ほど上限額を計算した「ふる さとチョイス」というページが開きます。 ページの上部にある「ログイン | 会員登 録」をクリックしてください。

※ログイン状態の場合は、「マイページ |ログアウト」と表示されます。その場合 は、③を飛ばして④へ進んでください。

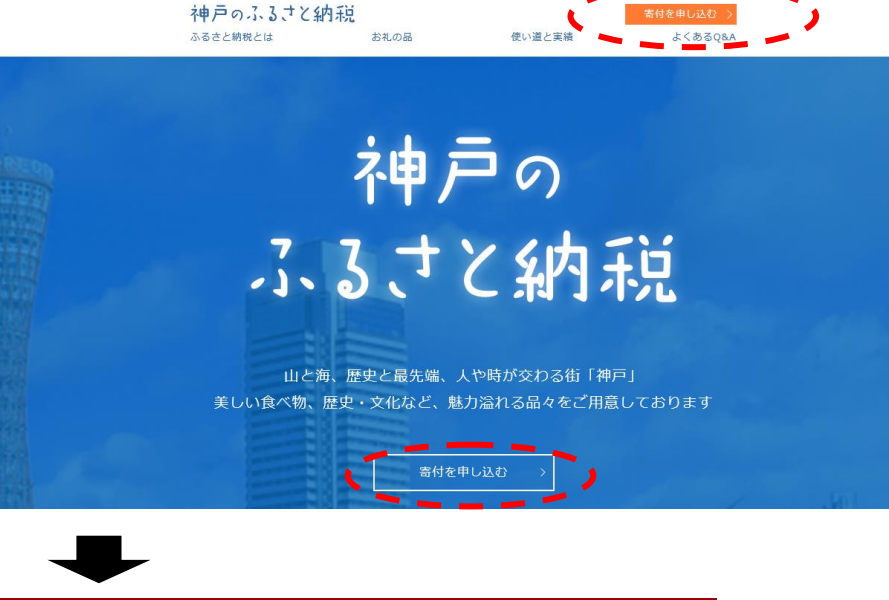

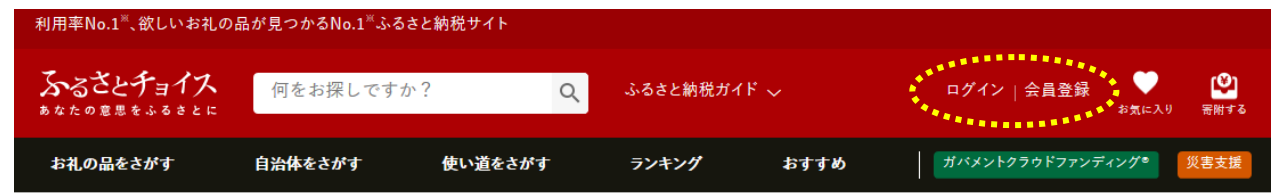

#### ③ 会員登録またはログイン

既に会員登録されている方は ID とパスワードを入力してログインしてください。まだの方は必要事項を入力 して会員登録してください。

#### ④ 寄付を申し込む

ログイン後のトップページ 右上から、「寄付する」をクリ ックし、「自治体をさがす」か ら兵庫県→神戸市を選択して ください。

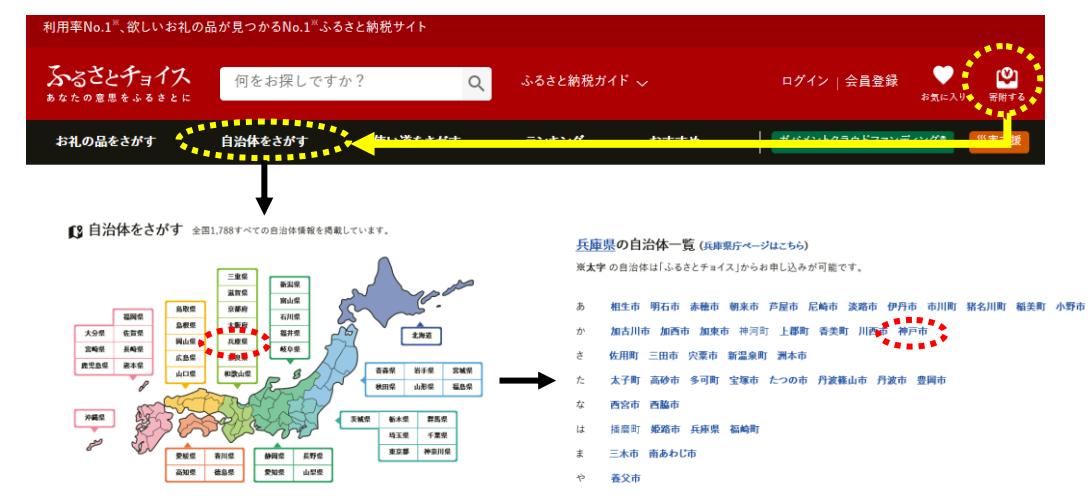

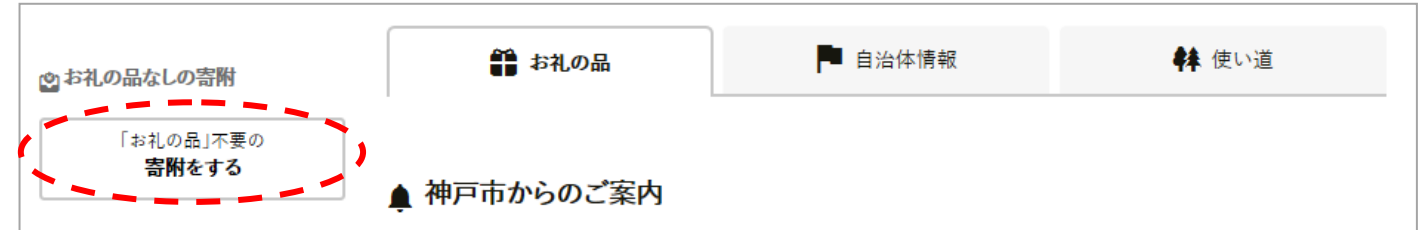

#### ⑥ 寄附金額の入力

この申込ページからはお礼の品が選べ ませんが、「私立学校の応援」の場合はも ともと返礼品がありませんので、金額入 力してお進み下さい。

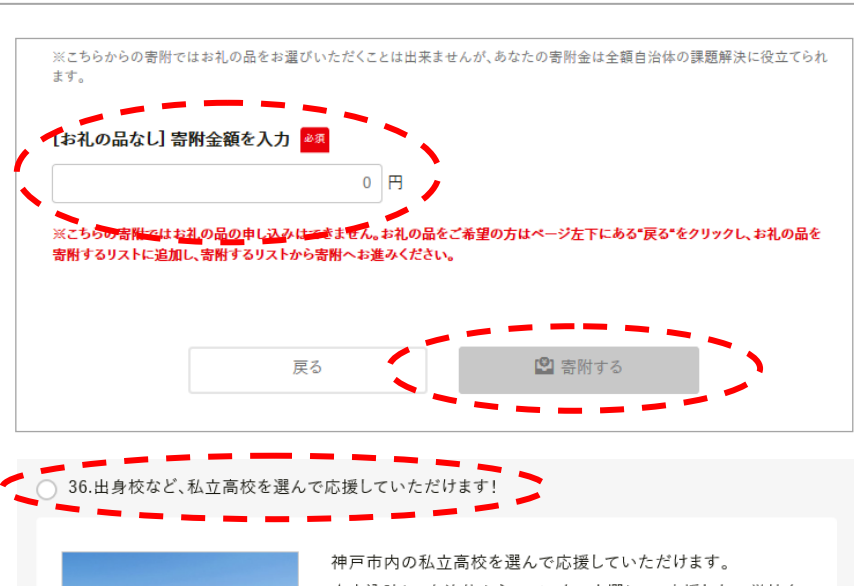

#### ⑦ 寄附金の使い道の選択

「36. 出身校など、私立学校を選んで 応援していただけます!」を選択し、一 番下の「必要情報の入力へ進む」をクリ ックして下さい。

なお、学校名(夙川高等学校)の指定 はこの後の手続きで行います。

# 36.出身校など、私立高校を選んで応援していただけます! 神戸市内の私立高校を選んで応援していただけます。 ★申込時に、自治体からのアンケート欄にて、応援したい学校名をご記入ください。 対象校一覧は下記URLをご確認ください。 http://www.city.kobe.lg.jp/life/support/tax/furusato\_tsukaimichi/private\_school.html

※毎年2月、3月は寄附金募集を停止いたします。

#### ⑧ 住所等の必要情報を入力し、次へ進んで下さい。

#### ⑨ 申込オプションの設定で学校名を入力して下さい。

「自治体からのアンケート」の箇戸 に以下の入力欄があります。

ここで学校名を指定できますので、 学校名に**「夙川高等学校」**と入力して 下さい。

また、学校への情報提供の可否で 「同意する」を選んでいただいた方へ は、夙川高等学校からお礼状の発送を させていただく予定です。

| 斤<br>、 | 「出身校など、私立高校を選んで応援していただけます!」をご選択の方は、対象校一覧の中から応援した<br>い学校を選択し、学校名をご記入ください。<br>またあわせて、応援したい学校への個人情報(お名前・ご住所・ご連絡先等)の提供の可否を選択してく<br>ださい。 |
|--------|----------------------------------------------------------------------------------------------------|
|        | 学校名:<br>夙川高等学校                                                                                                    |
| Ĩ      | 学校への情報提供の可否:                                                                                                    |
| ~      | 同意する                                                                                                    |
| ``     |                                                                                                    |

10 申込内容を確認し、申込を確定させ、お支払い画面へと進んで下さい。

#### ① お支払い情報を入力して、お支払いを確定させて下さい。(クレジットカード決済の場合)

| ご不明な点などがございましたら下記まで御連絡下さい。 |           |               |                        |  |  |
|----------------------------|-----------|---------------|------------------------|--|--|
| 【お問い合わせ先】                  | 学校法人 須磨学園 | ☎078-732-1968 | (担当:総務部 100 周年事業推進委員会) |  |  |
|                            | 夙川高等学校事務局 | ☎078-578-7226 | (担当:事務局)               |  |  |